## Instrukcja konfiguracji terminala płatniczego w bileterce EMAR 205 z klawiaturą

Dotyczy wersji oprogramowania bileterki 1.08-03 i późniejszych.

Wyświetl menu bileterki klawiszem **M**, następnie w zakładce **FUNKCJE DODATKOWE** wskazać klawiszami ↑↓ pozycje **SPRAWDZENIE URZĄDZEŃ** i akceptuj klawiszem **BILET**.

| FUNKCJE<br>BILETOWE            | FUNKCJE<br>FISKALNE                 | FU<br>ZAD | INKCJE<br>ANIOWE       |       | FUNKCJE<br>DODATKOWE |  |
|--------------------------------|-------------------------------------|-----------|------------------------|-------|----------------------|--|
| FUNKCJE DODATKOWE              |                                     |           |                        |       |                      |  |
| ZMIANA PINU<br>MENU            | SPRAWDZENIE<br>URZĄDZEŃ             |           | KONFIGURACJA<br>WI-FI  |       | A<br>I               |  |
| AKTUALIZACJA<br>OPROGRAMOWANIA | NR SERYJNY<br>ZDALNA<br>REJESTRACJA |           | RAPORT<br>INFORMACYJNY |       | l<br>V               |  |
|                                |                                     |           |                        | WYŁĄC | Z                    |  |
| ZASILANIE (Z)                  |                                     |           |                        |       |                      |  |

Na ekranie pojawią się opcję sprawdzenia poprawności działania urządzeń, wybierz TERMINAL PŁATNICZY klawiszem N.

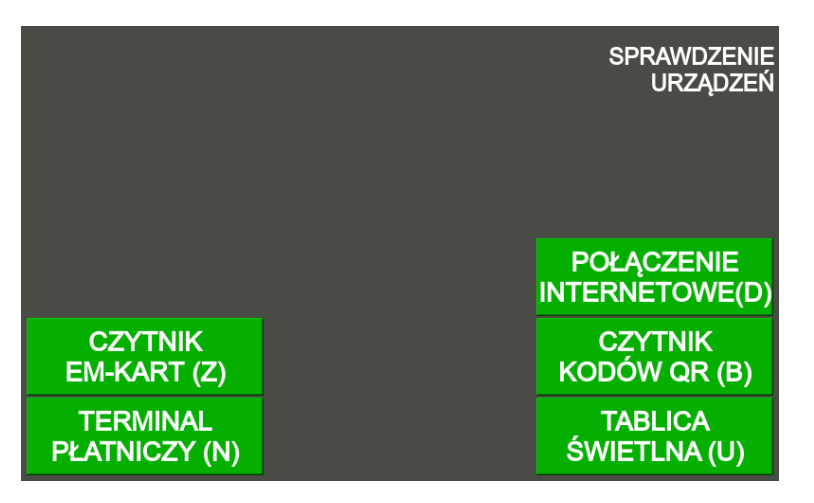

Na ekranie pojawi się opis ustawionego terminala np. SIX VERIFONE P400 PLUS.

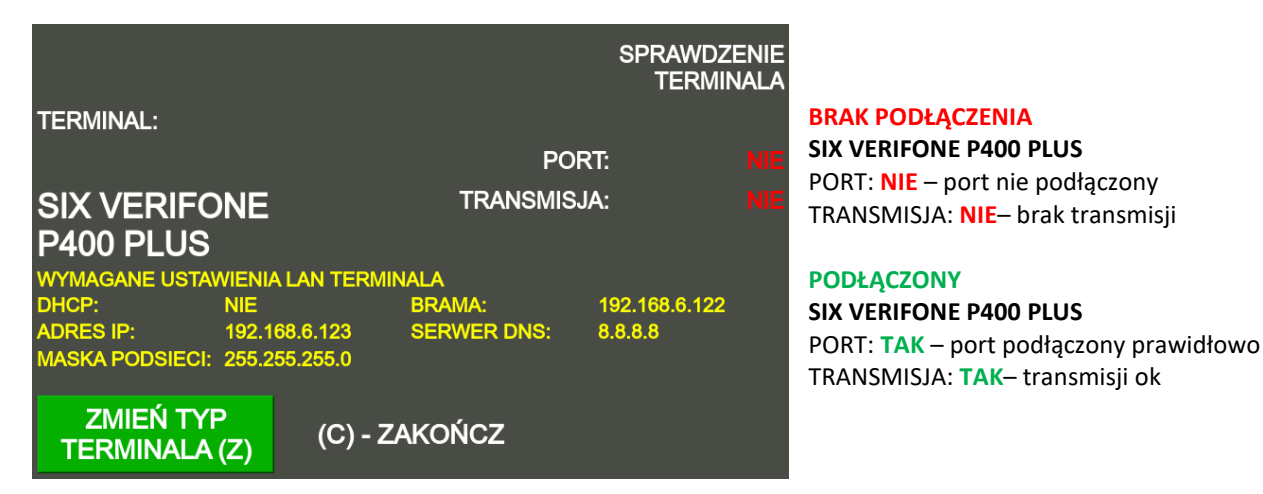

**UWAGA!:** W terminalu należy ustawić połączenia sieci LAN zgodne z wyświetlanymi na żółto parametrami: **WYMAGANE USTAWIENIA LAN TERMINALA**.

EMAR Sp. z o.o., dawniej EMAR - Samoraj i spółka - spółka jawna Kopytów 26 • 05-870 Błonie k/Warszawy Tel. (+48) 22 725 45 46 • (+48) 22 725 45 94 • (+48) 22 731 90 80 Sprawy serwisowe: <u>serwis@emar.pl</u>

EMAR, 07-02-22 v. 1.0

## Aby zmienić typ terminala naciśnij klawisz **Z**, **ZMIEŃ TYP TERMINALA**.

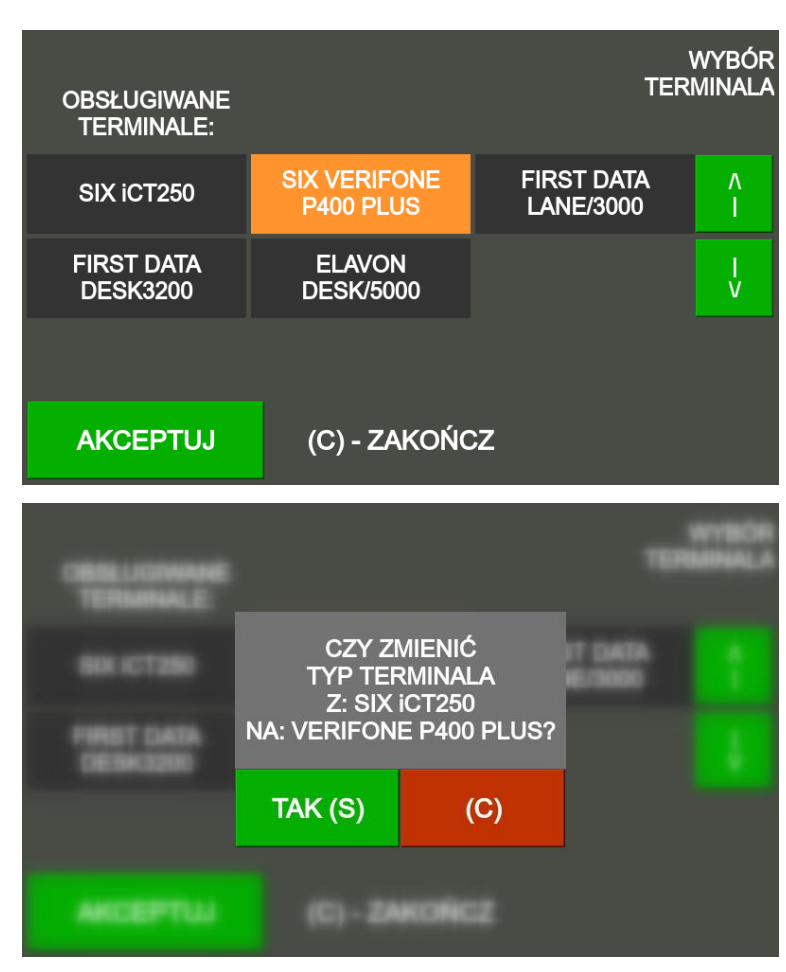

Następnie wskaż klawiszami **↑↓** podłączony terminal do bileterki i zaakceptuj klawiszem **BILET**.

Następnie wyświetli się potwierdzenie wyboru nowego terminala, potwierdź wybór klawiszem S.

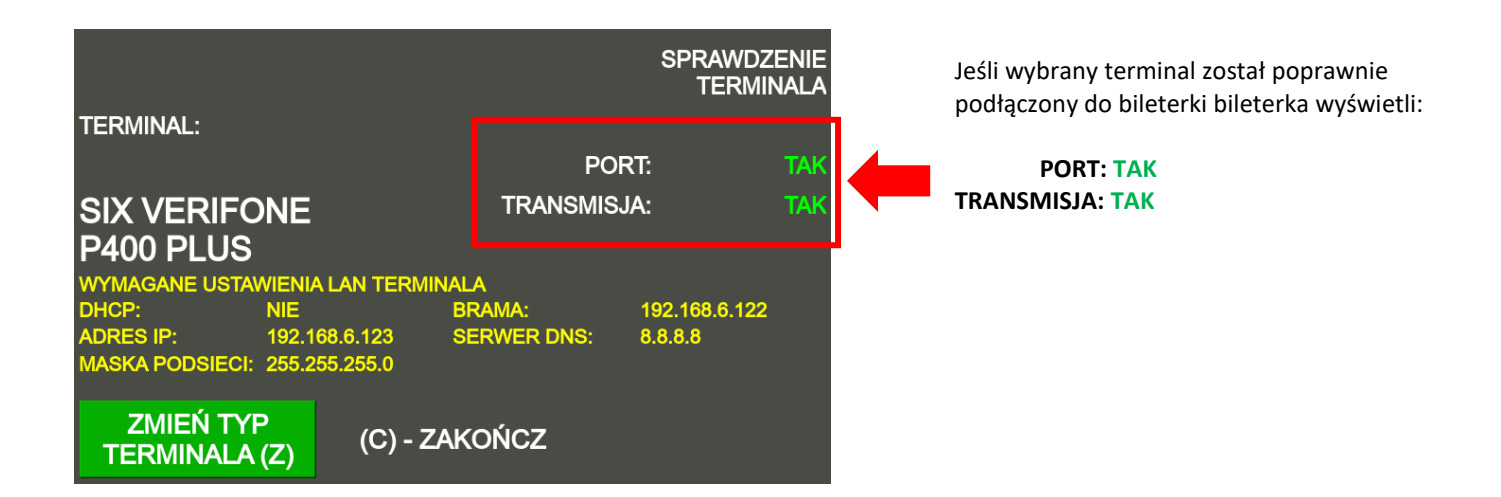

## UWAGA!:

Aby móc przyjmować płatności za bilety przy pomocy karty płatniczej należy odpowiednio skonfigurować parametry form płatności w programie INFORMICA 2.0 lub PP-Bilety.

EMAR Sp. z o.o., dawniej EMAR - Samoraj i spółka - spółka jawna Kopytów 26 • 05-870 Błonie k/Warszawy Tel. (+48) 22 725 45 46 • (+48) 22 725 45 94 • (+48) 22 731 90 80 Sprawy serwisowe: <u>serwis@emar.pl</u>

EMAR, 07-02-22 v. 1.0